## BENsat 350 IR

1. Na dálkovém ovladači zmáčkněte tlačítko "*Menu*"

2. Pomocí dálkového ovladače ("navigační šipky") přejděte na kartu "*Instalace"* – potvrďte zmáčknutím "*OK*" na DO Na ciferníku na DO zadejte heslo "*OOO*"

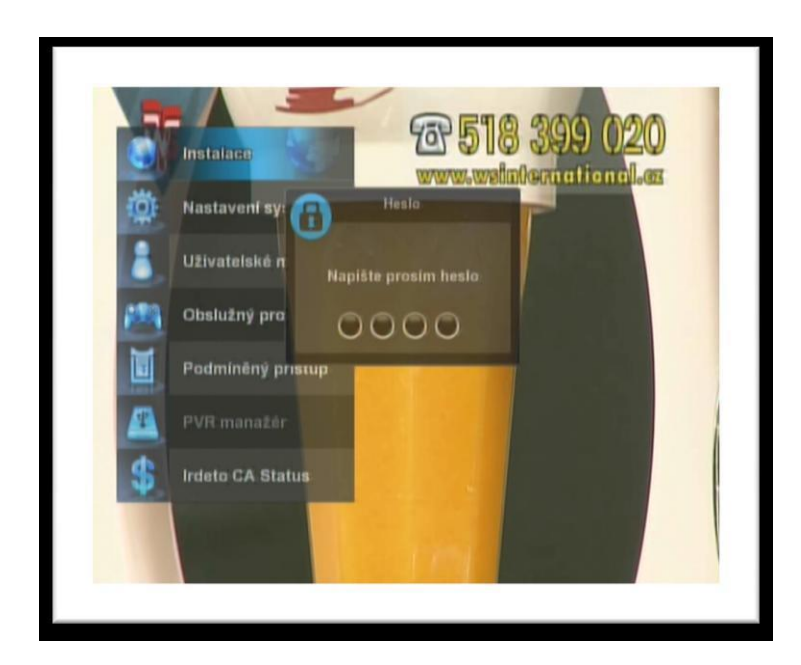

V tomto okně vidíme dva sloupce – v levém je seznam satelitů.
Na satelit Astra 3A přejděte pomocí "*navigačních šipek*" na dálkovém ovladači a označte tlačítkem "*OK*".

| 21. Eurobird 2 E25.5 Anténa 04%   22. BADR.C/3/4-RU E26 Typ LNB UNIVERSALT   23. ASTRAZABD E28.2 Frekvence LNB U97/10.60   24. EUROBIRD1 E28.2 DISEqC LNB2   25. ARABSAT 28-C E38.5 Sifové vyhledávání OFF   26. ARABSAT 28-KU E38.5 Tón 22KHz Auto   27. EUTEL SESAT& E39 Napájení LNB ON |
|----------------------------------------------------------------------------------------------------|
|----------------------------------------------------------------------------------------------------|

4. Po označení požadovaného satelitu zmáčkněte "pravou šipku" na dálkovém ovladači , abychom se dostali do pravého sloupce V tomto přejděte "šipkou dolů" na položku "Síťové vyhledávání" a "šipkou doprava/doleva" zvolte hodnotu "ON".

| 21. Eurobird 2 E255 Anténa 03%   21. Eurobird 2 E255 Anténa 03%   22. BADR C/3/4-KU E26 Typ LNB UNIVERSAL   23. ASTRA2ABD E28.2 Frekvence LNB U9,7/10.60   24. EUROBIRD1 E28.2 DISEqC LNB2   25. ARABSAT 2B-C E38.5 Sifové vyhledávání OFF   26. ARABSAT 2B-KU E38.5 Tán 22KHz Auto |
|----------------------------------------------------------------------------------------------------|
|----------------------------------------------------------------------------------------------------|

5. "Šipkou nahoru" přejděte na položku TP nastavení a potvrďte zmáčknutím tlačítka "*OK*" na dálkovém ovladači. Dostaneme se na nové okno "TP nastavení" – v tomto vidíme dva sloupce: v levém vidíme seznam TP. Ze seznamu transpondéru vyberte pomocí "navigačních šipek" na dálkovém ovladači požadovaný transpondér 12070 a označte jej tlačítkem "*OK*".

| I TP nastavení      |                                |  |
|---------------------|--------------------------------|--|
| ASTRAJA             |                                |  |
|                     | Frekvence 12109                |  |
|                     | SR 27500                       |  |
|                     | Polarita Horizontal            |  |
|                     | FEG Auto                       |  |
| 24. 12382 0         | TP vyhledäväni                 |  |
| 86 19100 17         |                                |  |
|                     | Sila 75%                       |  |
| 27, 12207 15        | Rvalita 8375                   |  |
| 📵 Vymazat 🛛 💿 Přida | t 🥥 Upravit PID 💮 Vyhledat vše |  |

6. "Šipkou vpravo" se přesuňte do pravého sloupce "Šipkou dolů" přejděte na položku "TP vyhledávání" a potvrďte zmáčknutím tlačítka "*OK*" na dálkovém ovladači.

7. Proběhne vyhledávání stanic . Po úspěšném prohledání nabídne přijímač seznam nalezených stanic Uložení nových stanic potvrďte zmáčknutím "*OK*" na dálkovém ovladači Nově nalezené stanice se zařadí na konec seznamu TV stanic Nyní odejděte na základní obrazovku tlačítkem "*Exit*" na dálkovém ovladači.

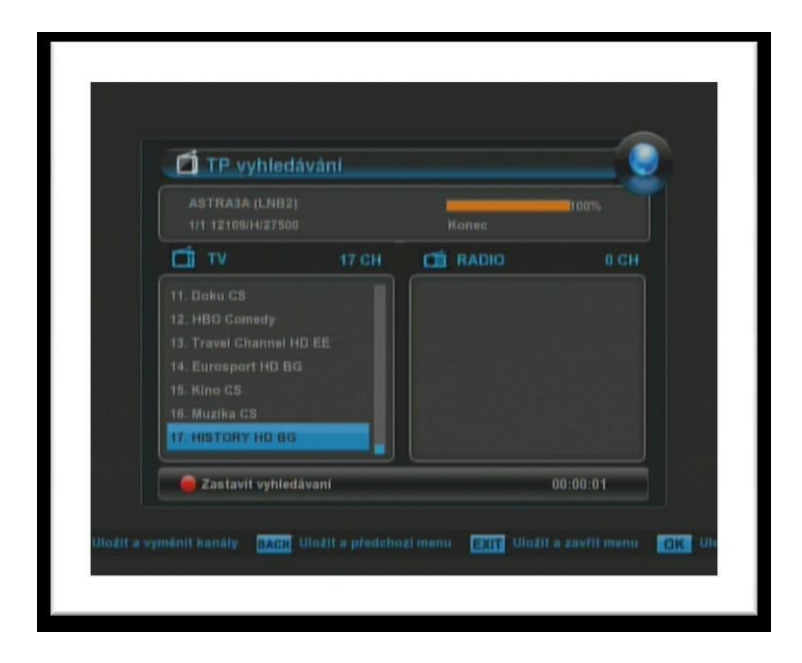